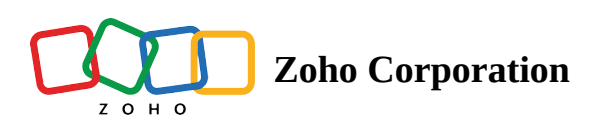

# **Using Calendar in Zoho CRM**

#### ∧ Table of contents

- Task Inside Calendar
  - Enable Calendar Preference for tasks
  - Tasks Views
  - Creating a task
  - View the task details in Calendar
  - ▲ Single-user view
  - Multiple users view

Knowing your calendar and the various components in it is helpful in planning all your meetings and scheduled calls efficiently. Following are some of the components in the Zoho CRM calendar that will help you understand the calendar better and make the best use of it.

#### Day, Week and Month View

You have got the day, week and month view for your calendar and while viewing other user's calendar.

| My Meetings and Calls 0                           |              | Day                     | Week Month           |           | Creat       | C Options •           |          |            |                  |  |  |  |
|---------------------------------------------------|--------------|-------------------------|----------------------|-----------|-------------|-----------------------|----------|------------|------------------|--|--|--|
|                                                   | Thursday, Ma | iy 6, 2021              |                      |           |             | Today < >             |          |            |                  |  |  |  |
| 6                                                 | 9AM          | Seminar<br>9 AM · 10 AM | mitar<br>M-10AM      |           |             |                       |          |            |                  |  |  |  |
| 0                                                 | 11AM         | My N                    | Aeetings and Calls 0 |           | Day         | Week Month            |          |            | Create Options • |  |  |  |
| Thursday, May 2021                                | 12PM         | Ma                      | ay 3 - 9, 2021       |           |             |                       |          |            | < >              |  |  |  |
| Mon Tue Wed Thu Fri Sat Sun                       | 1PM          |                         | 3 Monday             | 4 Tuesday | 5 Wednesday | 6 Thursday            | 7 Friday | 8 Saturday | 9 Sunday         |  |  |  |
| 26 27 28 29 30 <b>1</b> 2<br>3 <b>4</b> 5 6 7 8 9 | 2PM          |                         | 9AM                  |           |             | Seminar<br>RAM- 10 AM |          |            | 1                |  |  |  |
| 10 11 12 13 14 15 16<br>17 18 19 20 21 22 23      | 3PM          |                         | DAM                  |           |             |                       |          |            |                  |  |  |  |
| 24 25 26 27 28 29 30                              | 4PM          |                         | ISAM                 |           |             |                       |          |            |                  |  |  |  |
| 31 1 2 3 4 5 6                                    | 5PM          | - 1                     | 12PM                 |           |             |                       |          |            |                  |  |  |  |
|                                                   | 6PM          |                         | 204                  |           |             |                       |          |            |                  |  |  |  |
|                                                   |              |                         | 304                  |           |             |                       |          |            |                  |  |  |  |
|                                                   |              |                         | 4944                 |           |             |                       |          |            |                  |  |  |  |

### **Pending Invitations**

Check out the invitations that you are yet to respond to.

| 3PM<br>4PM | Board Meeting<br>3 PM - 5 PM | Board Meet                                   | ing 🕒          |       |         |
|------------|------------------------------|----------------------------------------------|----------------|-------|---------|
| 5PM        |                              | 📰 Thursday,                                  | , Mar 31       |       |         |
| 6PM        |                              | <ul> <li>O3:00 PM</li> <li>Hall 2</li> </ul> | I - 05:00 PM   |       |         |
| 7PM        |                              | Contact                                      | None           |       |         |
| 8PM        |                              | Host                                         | Lucas Ugo      |       |         |
| 9PM        |                              | Invited by                                   | Patricia Boyle |       |         |
| 10PM       |                              |                                              | Accept         | Maybe | Decline |

### Accepting Invitations

Accept or decline meeting invitations in the calendar.

| ľ     | Month         |                      | Create Options   | Ŧ |
|-------|---------------|----------------------|------------------|---|
|       |               |                      | < >              |   |
| Wedne | esday 25      | Thursday 26          | Friday 27        |   |
|       |               |                      | 1 AM New Event   |   |
| ſ     | Board Mee     | eting                | AM Board Meeting |   |
| -     | 🛗 Friday, Jun | 27                   | M. New Event     |   |
|       | ⊕ Hall 2      | - 11:00 AM           | NV NEW EVENL     |   |
|       | Contact       | None                 | AM Seminar - Sal |   |
|       | Host          | Lucas Ugo            |                  |   |
|       | Invited by    | Patricia Boyle       |                  |   |
|       |               | Accept Maybe Decline |                  |   |

# **Invited Meetings**

Invited meetings are separately marked in your calendar.

| June 23 - 2 | 9, 2014             |                            |              |
|-------------|---------------------|----------------------------|--------------|
|             | 23 Monday           | 24 Tuesday                 | 25 Wednesday |
| 10AM        |                     |                            |              |
|             | Partners' Meet      |                            |              |
| 11AM        | 10:30 AM - 12:30 PM |                            |              |
| 12PM        | <u>('')</u>         | Patricia Boyle invited you |              |
|             |                     | Rusiness Lunch             |              |
| 1PM         |                     | 12:30 PM - 2:30 PM         |              |
| 2014        |                     |                            |              |
| ZPIVI       |                     |                            |              |
| 3PM         |                     |                            |              |

### **Importing and Exporting Meetings**

Use .ics format files to import calendar meetings. Exported calendar meetings will also be available in .ics file.

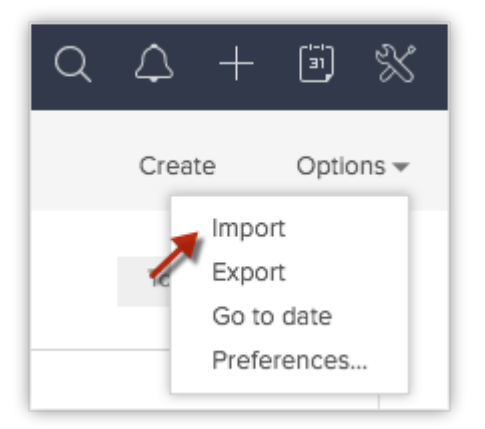

### Reminders

Get reminders before the meetings starts and before the call.

| It's Time                                            | to call                            |                 |   |     |                                                      |
|------------------------------------------------------|------------------------------------|-----------------|---|-----|------------------------------------------------------|
| Ben Smith<br>ACME Inc.<br>Contact Owner P<br>Email b | atricia Boyle<br>en.smith@acme.com |                 |   |     |                                                      |
| Phone<br>Mobile<br>Department                        | Board Meetir                       | ng<br>Hall 2    | × | Q   | Reminders 1 —                                        |
| Mark as Completed +                                  | Event start time                   | Mar 31 12:50 PM |   | NOM | /                                                    |
|                                                      | Later                              | Dismiss         |   |     | Board Meeting<br>Events - Mar 31 12:50 PM - 01:50 PM |
|                                                      |                                    |                 |   |     | 0                                                    |

### **Other Users' Calendar**

- Users with Administrator profile, can see all the user's meetings in the calendar.
- Users other than administrator profile can see the meetings of other users, if they have Public Read/Write/Delete or Public Read Only permission for the Activities module under *Data Sharing Settings* feature. This applies irrespective of the profile permission and role hierarchy. See Also <u>Setting up</u> <u>Data Sharing Rules</u>
- Others who do not have the above mentioned permission will be able to see other users' meetings as per the role hierarchy in Zoho CRM.
- Click on the **My Meetings & Calls** drop-down list and choose **All User's Meetings & Calls** to view other users' meetings.

| Hanna Sm  | ith and 3 more 👙                  |                   |           | Day       | Week          | Month           |                |
|-----------|-----------------------------------|-------------------|-----------|-----------|---------------|-----------------|----------------|
| Monday, J | une 23, 2014                      |                   |           |           |               |                 |                |
|           |                                   | 9 AM              | 10 AM     |           | 11 AM         | 12 PM           | 1 PM           |
|           | Hanna Smith<br><b>1 event</b>     |                   | Seminar f | or Sales  | 10 AM - 12 PM |                 |                |
|           | Lucas Ugo<br>2 events             |                   |           |           | Product Demo  |                 |                |
|           | Manish Patel<br><b>2 events</b>   |                   |           | Partners' | Meet 10:3     | 0 AM - 12:30 PM |                |
| R         | Patricia Boyle<br><b>2 events</b> | Demo for Prospect |           |           |               | Business        | Lunch 12:30 PM |

# **Create Meetings**

Creating meetings from within the calendar is quick and easy. You can either click the **Create** link or click on a date or time slot in the calendar to create meetings. Once created, these meetings will be available under the Activities tab also. By default, Zoho CRM provides the following fields while creating a meeting from the calendar.

| + ≡ Hom                                                          | e Feeds                                          | My Jobs Leads Accou              | unts C               | Contacts Dea      | als Activities    | Dashb | oards                            | •••                    |                                                                                   |                                             |                  | Q C                                                                | 9 4 +             | F) 🖂      |
|------------------------------------------------------------------|--------------------------------------------------|----------------------------------|----------------------|-------------------|-------------------|-------|----------------------------------|------------------------|-----------------------------------------------------------------------------------|---------------------------------------------|------------------|--------------------------------------------------------------------|-------------------|-----------|
| Welco                                                            | me Amelia                                        | Burrows                          |                      |                   |                   |       |                                  |                        |                                                                                   |                                             |                  | 88 Cust                                                            | omized View       | Classic V |
|                                                                  |                                                  |                                  |                      |                   |                   |       |                                  |                        |                                                                                   |                                             |                  |                                                                    |                   |           |
| Today's Le                                                       | eads                                             |                                  |                      |                   |                   |       | Open T                           | asks                   |                                                                                   |                                             |                  |                                                                    |                   |           |
| LEAD NAME                                                        | COMPANY                                          | EMAIL                            | PHONE                | LEAD SOURCE       | LEAD OWNER        |       | SUBJECT                          | DUE DATE               | STATUS                                                                            | PRIORITY                                    | RELATED TO       | CONTACT NAME                                                       | ACTIVITY OWNER    | A 5       |
| John<br>Smith                                                    | Mobia.io                                         | johnsmithmobia@gmail.com         | 214-<br>787-<br>8767 | Google<br>AdWords | Amelia<br>Burrows |       | Follow<br>up with<br>new<br>lead | Mar 28,<br>2017        | Not<br>Started                                                                    | High                                        | ©ª John<br>Smith |                                                                    | Tai Chang         | T         |
| Katy<br>Smith                                                    | Katy<br>Enterprises                              | katy.smith@gmail.com             |                      |                   | Amelia<br>Burrows |       | Have to prepare a quote          | Mar 22,<br>2017        | Not<br>Started                                                                    | High                                        | Zoho             | Jasmine Frank                                                      | Amelia<br>Burrows | т         |
| Daniel                                                           | Zebrox                                           | danieldemocrm@qmail.com          |                      |                   | Amelia            |       |                                  |                        |                                                                                   |                                             | -                |                                                                    |                   |           |
| Lead Stat                                                        | us                                               |                                  |                      |                   |                   |       | Sales By                         | / Accoun               | t                                                                                 |                                             |                  |                                                                    |                   |           |
|                                                                  |                                                  | Leads By Status                  |                      |                   |                   |       |                                  |                        |                                                                                   | к                                           | ey Accounts      |                                                                    |                   |           |
| STEES Contact in I<br>STEES Cont<br>Junk<br>Not Cont<br>Not Cont | None 3<br>Future 3<br>tacted<br>tacted<br>tacted | 10<br>26<br>35                   |                      |                   | 114               |       |                                  | The<br>\$ 14<br>Snow 1 | Tony and<br>Pvt Ltd<br>\$ 6,500.<br>mas Publish<br>1,660.00 ( 9.3<br>White Bakers | d Presscott<br>00 ( 4.15% )<br>ers<br>37% ) |                  | Acme Inc<br>\$ 28,100.00 (17.95%)<br>Bridgeford Foc<br>Corporation | sd<br>7094 1      |           |
| Pre Qu                                                           | alified                                          | Here is your Smart Chat ( Ctrl + | Space )              |                   |                   |       |                                  | 5104                   | or a diversion                                                                    |                                             |                  | \$ 7,500.00 ( 4.                                                   | L: 88 (1)         |           |

- Title Name of the meeting
- Location Where the meeting is held
- All day Is it an all day meeting
- From & To Date and time of the meeting
- Repeat When the meeting is schedules on a regular basis
- Participants People invited for the meeting
- Reminder A reminder for the meeting

The form that you fill in to add an meeting can be customized. You can add or remove fields in the form, except for the above mentioned default fields that are important for the record Additionally, you can also mark fields as mandatory. **See Also <u>Edit Page Layout</u>** 

#### To create meetings from calendar

1. Click the **Create** link in the calendar and select **Meeting**.

You can also click on the date or time slot in the calendar and create meetings.

| Thursday, May 6, 2 | Thursday, May 6, 2021 |                      |  |  |  |  |  |  |  |  |  |
|--------------------|-----------------------|----------------------|--|--|--|--|--|--|--|--|--|
| 9AM                | Meeting Inform        | nation               |  |  |  |  |  |  |  |  |  |
| 10AM               | Seminar               |                      |  |  |  |  |  |  |  |  |  |
| 11AM               | Conference Hall       |                      |  |  |  |  |  |  |  |  |  |
| 12PM               | All day               | 0                    |  |  |  |  |  |  |  |  |  |
| 1PM                | From                  | May 6, 2021 09:00 AM |  |  |  |  |  |  |  |  |  |
| 2PM                | То                    | May 6, 2021 10:00 AM |  |  |  |  |  |  |  |  |  |
| 3PM                | Host                  | Amelia Burrows 👻     |  |  |  |  |  |  |  |  |  |
| 4PM                | Participants          | None + Add           |  |  |  |  |  |  |  |  |  |
| 5PM                | Related To            | None •               |  |  |  |  |  |  |  |  |  |
| 6PM                | Add more details      | Cancel Save          |  |  |  |  |  |  |  |  |  |

- 2. Specify the **Title** of the meeting and **Location**.
- 3. Select the **All Day** check box if you want to mark it as an all day meeting.
- 4. Select the **From** and **To** date and time.

For an all day meeting, the option to set time is not available.

- 5. From the Host drop-down list, choose the name of a user who will host the meeting. The users listed in the Host drop-down will be based on your role hierarchy. The meeting will be created in the calendar of the user who is hosting the meeting.
- 6. Select Leads, Contacts, or Other modules to specify what the meeting is related to.
- 7. Click the **Change** link, if you want to schedule the meeting to repeat on a daily, weekly, monthly or yearly basis.

By default the **Repeat** option is **None**.

8. Click the **Add** link, if you want to invite participants to the meeting. You can select contacts, leads, user, and users from roles, groups, territories, etc.

By default the **Participants** option is **None**. You can also specify the email address of contacts that are not in your Zoho CRM account and invite them to the meeting.

9. Set a **Reminder** for the meeting.

By default, when you create an meeting, the reminder settings will be set based on the calendar preferences of the user who is hosting the meeting. However, you can change that, if required.

10. Click **Add more fields** if you need other fields to be populated to add more details about the meeting.

11. Click Save.

Note: Business Holidays and Shift Holidays cannot be used as dates to create meetings using Calendar.
 An error indicating the unavailability will be shown.

# **Schedule Calls**

From within the calendar, you can schedule calls. You can either click the **Create** link or click on a future date or time slot in the calendar to schedule calls. Once created, these calls will be available under the Activities tab also. By default, Zoho CRM provides the following fields while adding a scheduled call from the calendar.

| 🎽 - 🗧 Ho                                                                                                    | ne Feeds                                                                                                    | My Jobs Le      | ads Accou            | ints (               | Contacts         | Deals      | Activities     | Dasht | ooards                           |                        |                                                                                |                                             |                  | QC                                                                                      | - 4 E             | F 🖂          | ☆   |
|----------------------------------------------------------------------------------------------------|----------------------------------------------------------------------------------------------------|-----------------|----------------------|----------------------|------------------|------------|----------------|-------|----------------------------------|------------------------|--------------------------------------------------------------------------------|---------------------------------------------|------------------|-----------------------------------------------------------------------------------------|-------------------|--------------|-----|
| Nelce                                                                                                    | ome Amelia                                                                                                    | Burrows         |                      |                      |                  |            |                |       |                                  |                        |                                                                                |                                             |                  | BB Cus                                                                                  | stomized View     | 🗏 Classic Vi | iew |
|                                                                                                    |                                                                                                    |                 |                      |                      |                  |            |                |       |                                  |                        |                                                                                |                                             |                  |                                                                                         |                   |              |     |
| Today's                                                                                                    | eads                                                                                                    |                 |                      |                      |                  |            |                |       | Open T                           | asks                   |                                                                                |                                             |                  |                                                                                         |                   |              |     |
| LEAD NAME                                                                                                    | COMPANY                                                                                                    | EMAIL           |                      | PHONE                | LEAD SOL         | JRCE LEA   | D OWNER        |       | SUBJECT                          | DUE DATE               | STATUS                                                                         | PRIORITY                                    | RELATED TO       | CONTACT NAME                                                                            | ACTIVITY OWNER    | 2 A          |     |
| John<br>Smith                                                                                                    | Mobia.io                                                                                                    | johnsmithmobia  | @gmail.com           | 214-<br>787-<br>8767 | Google<br>AdWord | Am<br>s Bu | ielia<br>rrows |       | Follow<br>up with<br>new<br>lead | Mar 28,<br>2017        | Not<br>Started                                                                 | High                                        | ©⁼ John<br>Smith |                                                                                         | Tai Chang         | T            |     |
| Katy<br>Smith                                                                                                    | Katy<br>Enterprises                                                                                                    | katy.smith@gma  | ail.com              |                      |                  | Am<br>Bu   | ielia<br>rrows |       | Have to prepare                  | Mar 22,<br>2017        | Not<br>Started                                                                 | High                                        | Zoho             | Jasmine Frank                                                                           | Amelia<br>Burrows | т            |     |
| Daniel                                                                                                    | Zebrox                                                                                                    | danieldemocrm   | @qmail.com           |                      |                  | Am         | ielia          |       | a quere                          |                        |                                                                                |                                             | -                |                                                                                         |                   |              |     |
| Lead Sta                                                                                                    | tus                                                                                                    |                 |                      |                      |                  |            |                |       | Sales B                          | y Accour               | ıt                                                                             |                                             |                  |                                                                                         |                   |              |     |
|                                                                                                    |                                                                                                    | Lea             | ads By Status        |                      |                  |            |                |       |                                  |                        |                                                                                | ĸ                                           | key Accounts     |                                                                                         |                   |              |     |
| Strates<br>Contact I<br>Strates<br>Strates<br>Stra | None<br>a Future<br>a future<br>a future | 10<br>26<br>21  | 35                   |                      |                  |            | 114            |       |                                  | The<br>\$ 1-<br>Snow 1 | Tony an<br>Pvt Ltd<br>\$ 6,500<br>omas Publish<br>4,660.00 ( 9.<br>White Baken | 1 Presscott<br>00 ( 4.15% )<br>ers<br>37% ) |                  | Acme Inc<br>\$ 28,100.00 ( 17.95%<br>)<br>Bridgeford F-<br>Corporation<br>\$ 7,500.00 ( | 2000              |              |     |
| e te                                                                                                    | A                                                                                                    | Here is your Sm | nart Chat ( Ctrl + ! | Space )              |                  |            |                |       |                                  |                        |                                                                                |                                             |                  |                                                                                         | I 🕸 🛈             |              | B/  |

- **Subject** Subject for the call.
- Call Type By default it is Outgoing, as they are scheduled calls.
- Call Purpose- The purpose of the call such as negotiation, prospecting, demo, etc.
- Contact Name and Related To Contact or other related record to the call.
- **Call Details** This included the call date and start time.
- **Owner** User who is the owner of the record or to whom the call is assigned.
- **Reminder** A reminder for the call

#### To add scheduled calls from calendar

Click the **Create** link in the calendar and select **Call**.
 You can also click on the date or time slot in the calendar and add scheduled calls.

| 1PM | Create Call     |                       |           |
|-----|-----------------|-----------------------|-----------|
| 2PM | Subject         | Appointment Call      |           |
| 3PM | Call Type       | Outbound              |           |
|     | Call Purpose    | Administrative 🗸      |           |
| 4PM | Contact Name    | Contact 🗸 🛛 Ben Smith | Q         |
| 5PM | Related To      | Account ~ ACME Inc.   | Q         |
| 6PM | Call Details    |                       |           |
| 7PM | Call Start Time | 03/31/2016 02:30 PM   |           |
| 8PM | Call Duration   |                       |           |
| 9PM | More Fields     | Cancel                | ><br>Save |
|     |                 |                       |           |

- 2. Specify the **Subject** of the call.By default the **Call Type** will be Outbound.
- 3. Select the **Call Purpose** from the drop-down list.
- 4. Select Leads, Contacts, or Other modules to specify what the call is related to.
- 5. Enter the call's date and start time details.
- 6. Select the **Owner** from the drop-down list.
- 7. Set a **Reminder** for the call.

The reminder settings in the Calendar Preferences will not be taken into consideration as it is set for meetings only.

- 8. Click **Add more fields** if you need other fields to be populated to add more details about the call.
- 9. Click Save.

#### Note

E

- As per the role hierarchy, you will be able to access calendars of other users in the organization. You can add meetings/calls in their calendar too. When you create a meeting/call in your calendar, but choose another user as the host/owner of the record, the meeting will be added to host's/record owner's calendar.
- When you click on a meeting in the calendar, you can see some meeting details. These details can be customized in the *Page Layout Settings* so that in a quick glance, users can view only the details that are most important.
- You can view the meetings and calls in the Day, Week or Month view.
- When participants are invited for a meeting, you will have the option to first cancel the meeting, inform the invited people via email and only then will you be able to delete the meeting.

# Task Inside Calendar

Effortlessly streamline your task management with CRM Calendar in CRM. Seamlessly integrate and prioritize tasks, collaborate with your team, and boost productivity with timely reminders, all within a unified platform for enhanced efficiency.

### **Enable Calendar Preference for tasks**

- 1. Go to **CRM Calendar -> Options -> Preferences.**
- 2. In the Preferences pop-up, select Tasks in the Activity Type field.
- 3. Click Done.

4. View the tasks in the calendar.

| Meetings, Calls and Appointme •          |                                | Day Week Month                     |                          | Cre Z Options *                              |         |
|------------------------------------------|--------------------------------|------------------------------------|--------------------------|----------------------------------------------|---------|
| 17                                       | Wednesday, January 17          | 7, 2024                            |                          | Export                                       |         |
| 1/                                       | 8am                            |                                    |                          |                                              |         |
| Wednesday, January 2024                  | 9am                            |                                    |                          | Calendar Booking                             |         |
| Aon Tue Wed Thu Fri Sat Sun              | ▶_10am                         |                                    |                          |                                              |         |
| 1 2 3 4 5 6 7<br>8 9 10 11 12 13 14      | 11am                           |                                    |                          |                                              |         |
| 15 16 17 18 19 20 21                     | 12pm                           | ⓒ CRM Home Leads Contacts Acc      | • Preferences            | × 4 C B @                                    |         |
| 22 23 24 25 26 27 28<br>29 30 31 1 2 3 4 | 1pm                            | My Meetings, Calls and Appointme 💌 | Days in week view        | All days                                     | Options |
|                                          | 2000                           | Wed                                | Week starts on           | Monday                                       |         |
|                                          | 2,011                          | 17 Bam                             | Day starts at            | T MAR                                        |         |
|                                          | 3pm                            | Wednesday Japuary 2024             | Day ands at              | 50M                                          |         |
|                                          | 4pm                            | Mon Tue Wed Thu Fri Sat Sun        | buyendaut                |                                              |         |
|                                          | 5pm                            | 1 2 3 4 5 6 7                      | Weekly Holiday 1         | Saturday •                                   |         |
|                                          | 6pm                            | 8 9 10 11 12 13 14 Ham             | Weekly Holiday 2         | Sunday                                       |         |
|                                          | 7pm                            | 22 23 24 25 26 27 28               | Activity Type            | Meetings × Calls × Appointments ×   •        |         |
| ript:javascript:void(0);                 | s your Smart Chat (Ctrl+Space) | 29 30 31 1 2 3 4 1pm               | Default Neeting Duration | Tasks                                        |         |
|                                          |                                | 2pm                                | Default Call Duration    | 15 Minutes +                                 |         |
|                                          |                                | 3pm                                |                          | Hide Meetings 30 day(s) after they've ended. |         |
|                                          |                                | 4pm                                |                          | Hide declined Meetings                       |         |
|                                          |                                | 5pm                                | CalDAV Access            |                                              |         |
|                                          |                                | 6pm                                |                          |                                              |         |
|                                          |                                |                                    |                          | Done                                         |         |

## **Tasks Views**

You can view the tasks in the calendar based on the following five views:

- My Meetings, Calls, Tasks and Appointments Personalized productivity view for a focused display of your schedule.
- Recently Viewed Track and revisit tasks for quick access to your most recent activities.
- All Users Meetings, Calls, Tasks and Appointments Overall view for a collective perspective on team activities.
- Users Focus on specific users, tailoring the display to your unique needs
- Groups Organize tasks within dedicated Groups, optimising team efficiency and coordination.

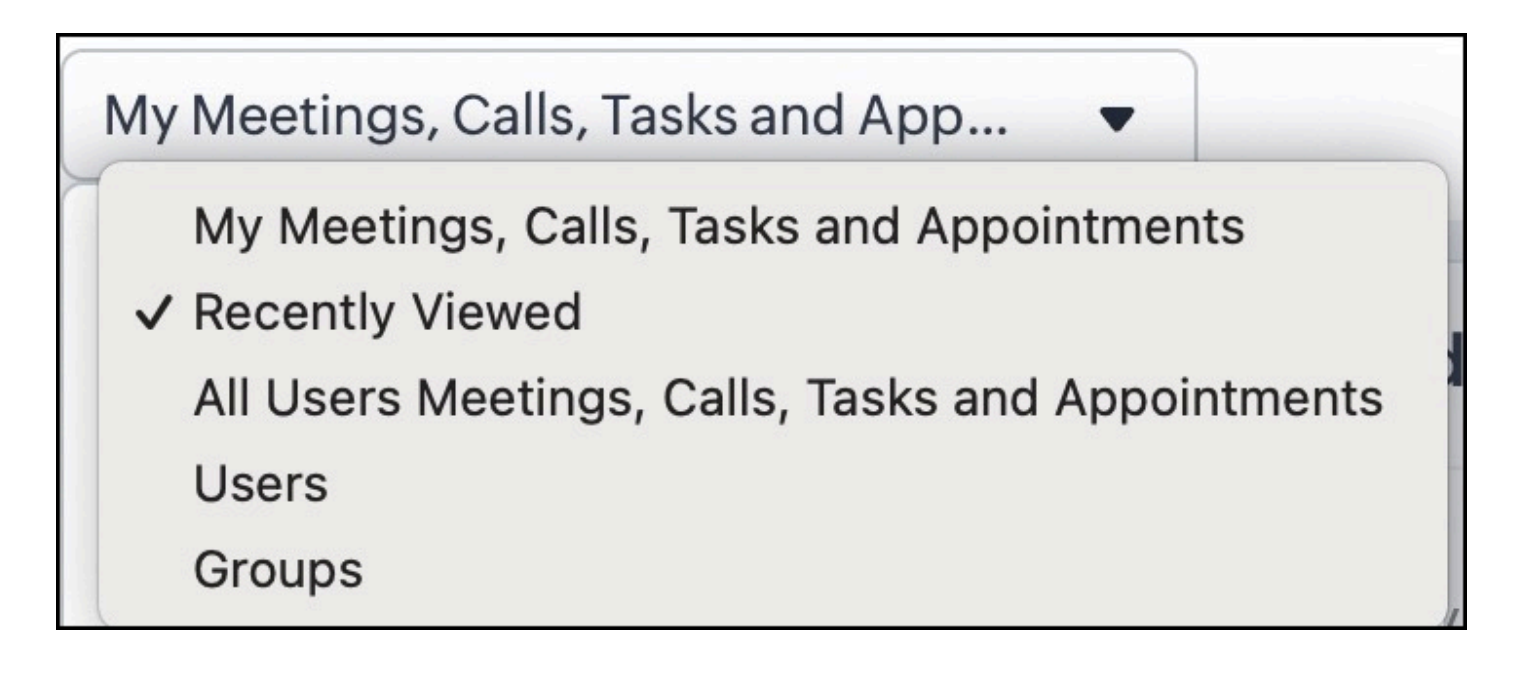

# **Creating a task**

To create a task

- 1. Go to Create->Task.
- 2. In the **Create Task** pop-up, enter the task details and click **Save**.

| © CRM Home Leads Contacts                              | Accounts Deals Reports Analytics Projects                                                                                                    |                                  | Q Search              | × 4 G & Ø 🔴 🏭               |                                  |
|--------------------------------------------------------|----------------------------------------------------------------------------------------------------|----------------------------------|-----------------------|-----------------------------|----------------------------------|
| My Meetings, Calls, Tasks and App •                    | Day<br>Wednesday, January 17, 2024                                                                                                    | Week Month                       |                       | Create Options ·<br>Meeting |                                  |
| 17                                                     | 8am                                                                                                    |                                  |                       | Task<br>Appointment         |                                  |
| Wednesday, January 2024<br>Mon Tue Wed Thu Fri Sat Sun | 9am                                                                                                    |                                  |                       | Mark As Unavailable         |                                  |
| 1 2 3 4 5 6 7<br>8 9 10 11 12 13 14                    | 11am                                                                                                    |                                  |                       |                             |                                  |
| 15 16 17 18 19 20 21<br>22 23 24 25 26 27 28           | 12pm 🛞 CRM Home Leads Contact                                                                                                    | ts Accounts D                    | Create Task           | •                           | + < + = = * 🔴 🏢                  |
| <b>29 30 31 1 2 3 4</b>                                | 1pm My Meetings, Calls, Tasks and App                                                                                                    |                                  | Subject               | Create comparison document  | Create Options *                 |
|                                                        | зрт 17                                                                                                    | Wednesday, J<br>Provide L        | Due Date              | 17/01/2024                  |                                  |
|                                                        | 4pm Wednesday, January 2024                                                                                                    | All-Day<br>Send pro<br>Create cc | Owner                 | Amelia Burrows • 8          |                                  |
|                                                        | Spm         Mon Tue Wed Thu Fri Sat Sun           1         2         3         4         5         6         7           6pm         8         9         10         11         12         13         14 | 9am<br>10am                      | Reminder              |                             |                                  |
|                                                        | 7pm 22 23 24 25 26 27 28                                                                                                    | 11am Product c                   | Repeat<br>More Fields | Daily, upto 1 time(s)       |                                  |
| javascript-javascript-void(0);                         | your Smart Chat (Ctri- 29 30 31 1 2 3 4                                                                                                    | 11 am - 12<br>12pm               |                       | Cancel                      |                                  |
|                                                        | Overdue Tasks (3)<br>Work on product comparison<br>16/01/2024                                                                                                    | 1pm<br>2pm                       |                       |                             |                                  |
|                                                        | Monthly revision of product list<br>15/01/2024                                                                                                    | 3pm                              |                       |                             |                                  |
|                                                        | Call for team meeting<br>16/01/2024                                                                                                    | 4pm                              |                       |                             |                                  |
|                                                        |                                                                                                    | 5pm<br>6pm                       |                       |                             |                                  |
|                                                        | Chats Charters Detains                                                                                                    | s your Smart Chat (Ctrl+Spa      | ce)                   |                             | 1日 AskyZia ビ ひ Zga 10 む 10Hmp 10 |

Note: You can also click a date, week, or month and create a task apart from choosing Tasks from the Create option.

## View the task details in Calendar

- 1. Click a task in the calendar.
- 2. View details, such as the due date, priority state, task owner, and description.
- 3. You can mark a task as completed by clicking **Mask as completed** on completion of the task.
- 4. Click **Edit** to edit the task details. You will be navigated to the Tasks module where you can make the required changes to the task. Refer to <u>this</u> article to know more on how to create a task.
- 5. Click Done.

| () CRM Home Leads Contacts                                    | Accounts Deals Reports                                                         | Analytics Projects •••                                                                  | 🕂 <<br>다<br>급 응 🛑 🏭        |
|---------------------------------------------------------------|--------------------------------------------------------------------------------|-----------------------------------------------------------------------------------------|----------------------------|
| My Meetings, Calls, Tasks and App 🔹                           |                                                                                | Day Week Month                                                                          | Create Options •           |
| 17                                                            | Wednesday, January 17, 202                                                     | 4                                                                                       |                            |
| Wednesday, January 2024                                       | All-Day Provide LMS access<br>Talk to the HR team<br>Send product comparison d | Create comparison document                                                              |                            |
| Mon Tue Wed Thu Fri Sat Sun<br>1 2 3 4 5 6 7                  | Create comparison docume<br>9am                                                | Due Date 17/01/2024                                                                     |                            |
| 8 9 10 11 12 13 14<br>15 16 17 18 19 20 21                    | 10am                                                                           | Priority High<br>Status In Progress<br>Task Owner Amelia B <sub>Mark as Completed</sub> |                            |
| 22 23 24 25 26 27 28<br>29 30 31 1 2 3 4                      | 11 am - 12 pm                                                                  | Edit Delete Mark as Completed  Done                                                     |                            |
| Overdue Tasks (3)<br>Work on product comparison<br>16/01/2024 | 1pm<br>2pm                                                                     |                                                                                         |                            |
| Monthly revision of product list<br>15/01/2024                | 3pm                                                                            |                                                                                         |                            |
| Call for team meeting<br>16/01/2024                           | 4pm                                                                            |                                                                                         |                            |
|                                                               | 6pm                                                                            |                                                                                         | 0                          |
| Chats Channels Contacts Here is                               | your Smart Chat (Ctrl+Space)                                                   |                                                                                         | Askzia 🔄 🏹 Zả 💽 🔁 🕐 Help 🗐 |

## Single-user view

• You can view the Overdue tasks for the current date only, and not for past dates or upcoming dates.

| My Meetings, Calls, Tasks and App       Image: Create interpretent interpretent            | © CRM Home Leads Contacts           | Accounts           | Deals Reports Analytics Projects ••• + Q    | φ t    | •      | ® 🔴 🗰             |
|----------------------------------------------------------------------------------------------------|-------------------------------------|--------------------|---------------------------------------------|--------|--------|-------------------|
| I       J       J                                                                                                    | My Meetings, Calls, Tasks and App 🔹 |                    | Day Week Month                              |        | Create | Options -         |
| Weilbergene       Weilbergene       Friese       Friese       Fri                                                                                                    | 17                                  | Wednesda           | ay, January 17, 2024                        |        |        | $\langle \rangle$ |
| Image: All and All and |                                     | vide LMS access    |                                             |        |        |                   |
| Wedresslaw     Ward Table     Fri Sat     Sand product comparison document to sales team       Mon     Tue     Wedresslaw     Fri Sat     Sund       1     2     3     4     5     6     7       8     9     10     11     12     13     14     10am       15     16     17     18     19     20     21     11am                                                                                                    | 17                                  | Talk t             | to the HR team                              |        |        |                   |
| Mon         Tue         Wel         Tu         Fri         Sat         Sun           1         2         3         4         5         6         7           8         9         10         11         12         13         14         10am           15         16         17         18         19         20         21         11am                                                                                                    | Wednesday, January 2024             | Send               | d product comparison document to sales team |        |        |                   |
| 1     2     3     4     5     6     7       8     9     10     11     12     13     14       15     16     17     18     19     20     21                                                                                                    | Mon Tue Wed Thu Fri Sat Sun         | Creat              | ate comparison document                     |        |        |                   |
| 1 2 3 4 3 6 7<br>8 9 10 11 12 13 14 10am<br>15 16 17 18 19 20 21<br>11am                                                                                                    |                                     | 9am                |                                             |        |        |                   |
| 8 9 10 11 12 13 14 10am<br>15 16 17 18 19 20 21<br>11am                                                                                                    | 1 2 3 4 3 0 7                       |                    |                                             |        |        |                   |
| 15 16 17 18 19 20 21                                                                                                    | 8 9 10 11 12 13 14                  | 10am               |                                             |        |        |                   |
| 11am                                                                                                    | 15 16 17 18 19 20 21                |                    |                                             |        |        |                   |
| 22 23 24 25 26 27 28 Product demo                                                                                                    | 22 23 24 25 26 27 28                | Prod               | duct demo                                   |        |        |                   |
| 11 am-12 pm                                                                                                    | 20 20 21 1 2 2 4                    | 11 am              | m - 12 pm                                   |        |        |                   |
| 29 30 31 1 2 3 4 -12pm                                                                                                    | 29 30 31 1 2 3 4                    | izpiii             |                                             |        |        |                   |
| Overdue Tasks (3)                                                                                                    | Overdue Tasks (3)                   | 1pm                |                                             |        |        |                   |
|                                                                                                    |                                     | ipin               |                                             |        |        |                   |
| Work on product comparison         2pm           16/01/2024         2pm                                                                                                    | 16/01/2024                          | 2pm                |                                             |        |        |                   |
|                                                                                                    |                                     |                    |                                             |        |        |                   |
| Monthly revision of product list<br>15/01/02/4 3pm                                                                                                    | Monthly revision of product list    | 3pm                |                                             |        |        |                   |
|                                                                                                    |                                     |                    |                                             |        |        |                   |
| Call for team meeting 4pm                                                                                                    | Call for team meeting               | 4pm                |                                             |        |        |                   |
| 10/01/2024                                                                                                    | 10/01/2024                          |                    |                                             |        |        |                   |
| Spm                                                                                                    |                                     | 5pm                |                                             |        |        |                   |
|                                                                                                    |                                     |                    |                                             |        |        |                   |
| 6pm -                                                                                                    |                                     | 6pm                |                                             |        |        |                   |
|                                                                                                    | la 😻 🙏 Hamis                        | our Smort Chat (Ct |                                             | 37 7/2 | 8      |                   |

• In the day view and week view, there is a special section called "All day".

| Interinos Calls Tasks and App                                                                                                    | Accounts Deals Reports Ar                                                                                                    | Day Week Month   |              |                           | Create                                   | Ontions *                                                                 |                |            |                           |             |         |
|----------------------------------------------------------------------------------------------------|----------------------------------------------------------------------------------------------------|------------------|--------------|---------------------------|------------------------------------------|---------------------------------------------------------------------------|----------------|------------|---------------------------|-------------|---------|
| eeungs, cails, rasks and App                                                                                                    |                                                                                                    | Day Week Month   |              |                           | Create                                   | Options +                                                                 |                |            |                           |             |         |
| kdnesday, January 2024<br>n Tue Wed Thu Fri Sat Sun                                                                                                    | Wednesday, January 17, 2024 Provide LMS access Talk to the Hit team Send product comparison document Greate comparison document | nt to sales team |              |                           |                                          |                                                                           |                |            |                           |             |         |
| 2     3     4     5     6     7       9     10     11     12     13     14       6     16     17     18     19     20     21       1     23     24     25     26     27     28       9     30     31     1     2     3     4 | 10am<br>11am<br>Product demo<br>11 am - 12 pm                                                                                   |                  | © CRN        | <b>1</b> Home Leads (     | Contacts Accounts De                     | tels Reports Analytic                                                     | s Projects ••• |            |                           | We<br>⊕ ∝ ₽ | ek Vi   |
| erdue Tasks (3)                                                                                                    | lom                                                                                                    |                  | My Meeti     | ngs, Calls, Tasks and App | •                                        | (                                                                         | Day Week       | Month      |                           |             | Create  |
| rk on product comparison<br>01/2024                                                                                                    | 2pm                                                                                                    |                  | Januar       | y 15 - 21, 2024           |                                          |                                                                           |                |            |                           |             |         |
| nthly revision of product list<br>01/2024                                                                                                    | 3pm                                                                                                    |                  |              | 15 Monday                 | 16 Tuesday<br>Work on product comparison | 17 Wednesday<br>Provide LMS access                                        | 18 Thursday    | Meet the Z | 19 Friday<br>Viker client | 20 Saturday | 21 Sund |
| I for team meeting<br>11/2024                                                                                                    | 4pm<br>5pm                                                                                                    | ,                | All-Day      |                           | Call for team meeting                    | Talk to the HR team<br>Send product comparison<br>Create comparison docum |                |            | ,                         |             |         |
|                                                                                                    | 6pm                                                                                                    |                  | 9am<br>10am  |                           |                                          |                                                                           |                |            |                           |             |         |
| Currus Corsus Here                                                                                                    | is your Smart Chat (Ctrl+Space)                                                                                                 |                  | 11am<br>12pm |                           |                                          | Product demo<br>11 am - 12 pm                                             |                |            |                           |             |         |
|                                                                                                    |                                                                                                    |                  | 1pm          |                           |                                          |                                                                           |                |            |                           |             |         |
|                                                                                                    |                                                                                                    |                  | 3pm          |                           |                                          |                                                                           |                |            |                           |             |         |
|                                                                                                    |                                                                                                    |                  |              |                           |                                          |                                                                           |                |            |                           |             |         |

• The following is a single-user month view.

| © CRM Home Lead                                                    | ds Contacts Accounts                                     | Deals Reports Ana                                                                                                    | lytics Projects ••• |                              | + Q &       | 🖬 📾 🏟 🛑 🏭 |  |  |  |
|--------------------------------------------------------------------|----------------------------------------------------------|----------------------------------------------------------------------------------------------------|---------------------|------------------------------|-------------|-----------|--|--|--|
| My Meetings, Calls, Tasks and App   Day Week Month  Create Options |                                                          |                                                                                                    |                     |                              |             |           |  |  |  |
| January 2024                                                       |                                                          |                                                                                                    |                     |                              |             |           |  |  |  |
| Monday                                                             | Tuesday                                                  | Wednesday                                                                                                    | Thursday            | Friday                       | Saturday    | Sunday    |  |  |  |
| 1                                                                  | 2                                                        | 3                                                                                                    | 4                   | 5                            | 6           | 7         |  |  |  |
| 8                                                                  | 9                                                        | 10                                                                                                    | 11                  | 12                           | 13          | 14        |  |  |  |
| 15                                                                 | 16                                                       | 17                                                                                                    | 18                  | 19                           | 20          | 21        |  |  |  |
| Monthly revision of All-Day                                        | Call for team meeti All-Day<br>Work on product c All-Day | Create compariso     All-Day       Provide LMS access     All-Day       Send product com     All-Day       Talk to the HR team     All-Day       Product demo     11 am |                     | Meet the Zylker clie All-Day |             |           |  |  |  |
| 22                                                                 | 23                                                       | 24                                                                                                    | 25                  | 26                           | 27          | 28        |  |  |  |
| Chats Channels Co                                                  | Here is your Smart Chat (Contacts                        | Ctrl+Space)                                                                                                    |                     | ¢                            | Ask Zia 🕢 🎲 |           |  |  |  |

# Multiple users view

• The "All day" section is available only for the day view.

| Mednesday, January 17, 2024         All-Day       11 am       12 pm       1 pm       2 pm       3 g         Amelia Burrows       Provide L<br>Talk to t<br>Send prod<br>Create co       Product       11 am - 12 pm       1 pm       2 pm       3 g         Send Letter       Email       Send Letter       Company       Company                                                                                                    |
|----------------------------------------------------------------------------------------------------|
| All-Day     11 am     12 pm     1 pm     2 pm     3 pm       Amelia Burrows     Provide L<br>Send prod<br>Create co     Product<br>Send prod<br>Create co     Product<br>Send prod<br>Send prod |
| <sup>5</sup> Amelia Burrows     Provide L     Product     11 am - 12 pm <sup>6</sup> Amelia Burrows     Talk to t<br>Send prod<br>Create co     Send prod<br>Create co     Image: Create co <sup>2</sup> Sujith K S     Send Letter<br>Email     K                                                                                                    |
| Send Letter       Sujith K S                                                                                                    |
| Sujith KS Send Letter Email <                                                                                                    |
|                                                                                                    |
|                                                                                                    |
| New William                                                                                                    |
| Nancy william                                                                                                    |

• Multi-user week view - The "All day" section is not available.

| © CRM Home Leads        | Contacts Accounts Dea              | als Reports Analytics Pro      | jects •••                    | + 0                           | , 4 🖬 📾 🏟 🛑 🗰                      |
|-------------------------|------------------------------------|--------------------------------|------------------------------|-------------------------------|------------------------------------|
| Sujith K S and 2 more 🔹 |                                    | Day                            | Week Month                   |                               | Create Options -                   |
| January 15 - 21, 2024   |                                    |                                |                              |                               |                                    |
|                         | Monday 15                          | Tuesday 16                     | Wednesday 17                 | Thursday 18                   | Friday 19                          |
|                         | Monthly revision of p. All-Day     | Work on product compa. All-Day | Provide LMS access All-Da    | av                            | Meet the Zylker client All-Day     |
| Amolia Rurrows          |                                    | Call for team meeting All-Day  | Talk to the HR team All-Da   | ay                            |                                    |
| Amena Burrows           |                                    | ,                              | Send product comparis All-Da | ay                            |                                    |
|                         |                                    |                                | Create comparison doc All-Da | ay                            |                                    |
|                         |                                    |                                | Product demo 11 a            | im                            |                                    |
|                         |                                    |                                |                              |                               |                                    |
| ~ 2                     |                                    |                                |                              | Prioritise product demo All-D | ay Prioritise product demo All-Day |
| Nancy William           |                                    |                                |                              |                               |                                    |
|                         |                                    |                                |                              |                               |                                    |
|                         |                                    |                                | Send Letter All-D            | av Meeting All-D              | 21/                                |
|                         |                                    |                                | Email All-Da                 | av All-b                      | <i></i>                            |
| Sujith K S              |                                    |                                |                              |                               |                                    |
|                         |                                    |                                |                              |                               |                                    |
|                         |                                    |                                |                              |                               |                                    |
|                         |                                    |                                |                              |                               |                                    |
|                         |                                    |                                |                              |                               |                                    |
|                         |                                    |                                |                              |                               |                                    |
|                         |                                    |                                |                              |                               |                                    |
|                         |                                    |                                |                              |                               |                                    |
|                         |                                    |                                |                              |                               |                                    |
|                         |                                    |                                |                              |                               |                                    |
|                         |                                    |                                |                              |                               |                                    |
|                         |                                    |                                |                              |                               |                                    |
|                         |                                    |                                |                              |                               |                                    |
| Chats Channels Conta    | Here is your Smart Chat (Ctrl+Spac | e)                             |                              | 🛱 Ask Zia 🖾                   | 고실 (한 관 (2) Help (한)               |

• The tasks view is not supported in the month view.